## User group details

To view the user group details, click its record or select "View record" from the Actions menu next to it, its details are displayed as shown in the below example:

| User Group Users                |                                      |       |
|---------------------------------|--------------------------------------|-------|
| Sellers Group Active            |                                      | 1 5 C |
| ld<br>1                         | Account Id<br>2                      |       |
| Account Name<br>Emerging Market | Name<br>Sellers Group                |       |
| • Active                        | Created Date                         |       |
| Updated Date<br>© Aug 5, 2020   | Created By<br>rasha.saeed@trasix.com |       |
| Updated By<br>@trasix.com       |                                      |       |
|                                 |                                      |       |
|                                 |                                      |       |

Seller group details are displayed, such as the account name, status, and the user who created the group. To view the list of users in the group, go to **Users** tab, the following page appears:

| C of 2 Selected                                    | i c |
|----------------------------------------------------|-----|
|                                                    |     |
| ld ⇔ User Id ⇔ User Name ⊕ Status ⇔ Updated Date ∽ |     |
| 2 3 Seller1 • Active C Aug 5, 2020                 |     |
| 1 2 TW-Seller • Active C Aug 5, 2020               |     |
|                                                    |     |
|                                                    |     |
|                                                    |     |
|                                                    |     |
|                                                    |     |
|                                                    |     |
|                                                    |     |
|                                                    | 6   |

Users in the selected group are listed, for each one, the Id, user name, status and updated date are displayed.

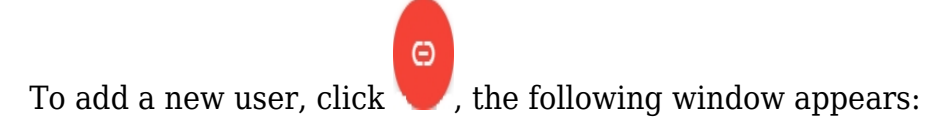

| Edit Record                 | ×           |
|-----------------------------|-------------|
| Users TW-Seller × Seller1 × |             |
|                             | CANCEL SAVE |

Select the user you want, only users that belong to the account to which the group is assigned are displayed. Click **Save**.